1) Log in to MondoHedge with your manager Username and Password

| MONDO HEDGE                |                                                                            |                                                                    |
|----------------------------|----------------------------------------------------------------------------|--------------------------------------------------------------------|
| Home Chi Siamo FAQ Mappa : | sito Glossario Contatti                                                    |                                                                    |
| Database                   | Mondo Hedge Index<br>Italian Hedge Fund Benchmark                          | Login<br>Username<br>Password:                                     |
| Notizie                    | Notizie                                                                    | Entra                                                              |
| Education                  |                                                                            |                                                                    |
| Università                 | Optimal Investment Services lancia Elite Multimanager Fund<br>10/29/2003   | Are You a Hedge Fund Manager?<br>Do you want to add/remove your    |
| Community                  | SETTEMBRE<br>Al primo posto Hedge Invest Credit Alternatives<br>10/28/2003 | nedge fund toxrom our database?<br>Please click here to learn how! |

## 2) A new tag called "my funds" will appear

| MONDO HEDGE |           |     |            |                                                           |                            |                       |                            |
|-------------|-----------|-----|------------|-----------------------------------------------------------|----------------------------|-----------------------|----------------------------|
| Home        | Chi Siamo | FAQ | Mappa sito | Glossario                                                 | Contatti                   | l miei dati           | My Funds                   |
| Databa      | ise       |     | _          |                                                           | I j<br>degli               | orimi ind<br>hedge it | ici<br>aliani              |
| Notizie     | 1         |     |            | Madinia                                                   |                            |                       |                            |
| Educat      | ion       |     |            | NOTIZIE<br>UN MULTIMAN                                    | NAGER D'E                  | LITE                  |                            |
| Univer      | sità      |     |            | Optimal Invest<br>29/10/2003                              | tment Servi                | ices Iancia E         | lite Multimanager Fund     |
| Comm        | unity     |     |            | FONDI DI FON<br>SETTEMBRE<br>Al primo posto<br>28/10/2003 | IDI: LA CLA<br>) Hedge Inv | ASSIFICA PR           | OVVISORIA DI<br>ternatives |

3) Click on the "my funds" tag and your section will appear where you can manage your hedge funds

| MONDO HEDGE                       |                                            |               |                 |            |               |
|-----------------------------------|--------------------------------------------|---------------|-----------------|------------|---------------|
| Home 🛛 Chi Siamo 🛛 FAQ 🖉 Mappa si | to Glossario Contatti I miei dati My       | Funds         |                 |            |               |
|                                   | Hedge Funds                                |               |                 |            |               |
| Database                          | Fund Name                                  | Last Update   | Edit Fund Info  | Update NAV | Upload a File |
|                                   | YXZ Fund                                   | 24/10/03      | Edit            | Update     | Upload        |
| Notizie                           | Click on the Fund name to view the report. |               |                 |            |               |
| Education                         |                                            |               |                 |            |               |
| Università                        | If you want to know how to manage your fun | ds on MondoHe | dge, click here |            |               |
| Community                         |                                            |               |                 |            |               |

## 4) Here you can:

a) update the qualitative information of your fund clicking on "edit"

## MONDO HEDGE

Home Chi Siamo FAQ Mappa sito Glossario Contatti I miei dati My Funds

| Modifica NAV                          |                       |  |                                               |                      |  |
|---------------------------------------|-----------------------|--|-----------------------------------------------|----------------------|--|
| GENERAL INFO                          |                       |  |                                               |                      |  |
| Fund Name                             | YXZ Fund              |  | Show Fund in this Site?                       |                      |  |
| Category                              | Hedge fund            |  | Source                                        | www.mondohedge.com   |  |
| Strategy                              | Convertible Arbitrage |  | Subscription Freq.                            | Monthly              |  |
| Structure of Fund (LP, LLC, Ltd etc.) | Ltd                   |  | Redemption Freq.                              | Monthly              |  |
| Preferred Benchmark Index             | None                  |  | Notice Period                                 | 30 days              |  |
| Prime Broker                          | Sample Fund Name Ltd  |  | Lock Up Period                                | No                   |  |
| Administrator                         | Sample Fund Name Ltd  |  | Open for Existing Inv.? (y/n)                 | Υ                    |  |
| Auditor                               | Sample Fund Name Ltd  |  | Underwriter Fee                               | No                   |  |
| Domicile/Legal Des.                   | Cayman Islands        |  | Management Fee                                | 1,5%                 |  |
| Listing Exchange Name                 | Irish Stock Exchange  |  | Incentive Fee                                 | 20%                  |  |
| Currency                              | US Dollar 💌           |  | Hurdle rate                                   | No                   |  |
| Start date                            | 01/01/1998            |  | High Water Mark                               | Yes                  |  |
| Last Audit Date                       | 10/2003               |  | Redemption Fee                                | No                   |  |
| Min.Initial Invest.                   | 1.000.000             |  | Other Fees                                    | No                   |  |
| Open for Investment (y/n)             | у                     |  | Investment Advisor                            | Sample Fund Name Ltd |  |
| Custodian Bank                        | Sample Fund Name Ltd  |  | Regulatory Body (Fsa, Bank Of<br>Italy, etc.) | Sec                  |  |
| Legal Counsel                         | Sample Fund Name Ltd  |  |                                               |                      |  |

| The in               | vestment objective is to maxin | nize risk adjusted return. | A<br>V          |
|----------------------|--------------------------------|----------------------------|-----------------|
|                      | ASSET M                        | IANAGEMENT COMPANY         |                 |
| Company name         | YZX Asset Management           | Portfolio Manager          | John Brown      |
| Phone Number         | 0039 267339100                 | Manager E-mail             | j.brown@yxz.com |
| Main Contact, Title  | Paul Green                     | Contact E-mail             | p.green@yxz.com |
| Contact Phone Number | 0039 267339120                 | Contact Fax                | 0039 267339163  |
| Firm Web Site        | www.yxz.com                    |                            |                 |

b) update the figures of your hedge fund (nav, performance and assets under management) clicking on "update"

| MONDO HED   | )<br>GE<br>Mappa sito Glossario Contatti I I | niei dati 🛛 My Funds |         |                   |            | Il Primo<br>Sito Italiano Hed<br>sugli<br>29 ottobre 20 |
|-------------|----------------------------------------------|----------------------|---------|-------------------|------------|---------------------------------------------------------|
|             | YXZ Fund                                     |                      |         |                   |            |                                                         |
| Database    |                                              |                      | HYSTOR  | ICAL NAV          |            |                                                         |
| Databato    | Go back to search                            |                      |         | Go to fund report |            |                                                         |
| Notizie     | Date                                         | NAV                  | Return  | Asset U.M.        | VAMI       | Estimated                                               |
|             | 10/2003                                      |                      |         |                   | -          | Modify                                                  |
| Education   | 09/2003                                      | 145,0000             | 1,40%   | 565.000.000,00    | 1.450,0000 | no Modify                                               |
| Link and MA | 08/2003                                      | 143,0000             | 0,70%   | 560.000.000,00    | 1.430,0000 | no Modify                                               |
| Universita  | 07/2003                                      | 142,0000             | 0,71%   | 550.000.000,00    | 1.420,0000 | no Modify                                               |
| Community   | 06/2003                                      | 141,0000             | 0,71%   | 540.000.000,00    | 1.410,0000 | no <mark>Modify</mark>                                  |
| Community   | 05/2003                                      | 140,0000             | 1,45%   | 535.000.000,00    | 1.400,0000 | no <mark>Modify</mark>                                  |
|             | 04/2003                                      | 138,0000             | 0,73%   | 520.000.000,00    | 1.380,0000 | no <mark>Modify</mark>                                  |
|             | 03/2003                                      | 137,0000             | 1,48%   | 510.000.000,00    | 1.370,0000 | no <mark>Modify</mark>                                  |
|             | 02/2003                                      | 135,0000             | 1,50%   | 500.000.000,00    | 1.350,0000 | no <mark>Modify</mark>                                  |
|             | 01/2003                                      | 133,0000             | 0,76%   | 490.000.000,00    | 1.330,0000 | no <mark>Modify</mark>                                  |
|             | 12/2002                                      | 132,0000             | 1,54%   | 480.000.000,00    | 1.320,0000 | no <mark>Modify</mark>                                  |
|             | 11/2002                                      | 130,0000             | 0,78%   | 470.000.000,00    | 1.300,0000 | no <mark>Modify</mark>                                  |
|             | 10/2002                                      | 129,0000             | 0,78%   | 460.000.000,00    | 1.290,0000 | no <mark>Modify</mark>                                  |
|             | 09/2002                                      | 128,0000             | 0,79%   | 450.000.000,00    | 1.280,0000 | no <mark>Modify</mark>                                  |
|             | 08/2002                                      | 127,0000             | 0,79%   | 440.000.000,00    | 1.270,0000 | no <mark>Modify</mark>                                  |
|             | 07/2002                                      | 126,0000             | 0,80%   | 430.000.000,00    | 1.260,0000 | no <mark>Modify</mark>                                  |
|             | 06/2002                                      | 125,0000             | 1,63%   | 420.000.000,00    | 1.250,0000 | no <mark>Modify</mark>                                  |
|             | 05/2002                                      | 123,0000             | 0,82%   | 410.000.000,00    | 1.230,0000 | no <mark>Modify</mark>                                  |
|             | 04/2002                                      | 122,0000             | 0,83%   | 400.000.000,00    | 1.220,0000 | no <mark>Modify</mark>                                  |
|             | 03/2002                                      | 121,0000             | 0,83%   | 390.000.000,00    | 1.210,0000 | no <mark>Modify</mark>                                  |
|             | 02/2002                                      | 120,0000             | 0,84%   | 380.000.000,00    | 1.200,0000 | no <mark>Modify</mark>                                  |
|             | 01/2002                                      | 119,0000             | 0,85%   | 370.000.000,00    | 1.190,0000 | no <mark>Modify</mark>                                  |
|             | 12/2001                                      | 118,0000             | 0,85%   | 360.000.000,00    | 1.180,0000 | no <mark>Modify</mark>                                  |
|             | 11/2001                                      | 117,0000             | 0,86%   | 350.000.000,00    | 1.170,0000 | no <mark>Modify</mark>                                  |
|             | 10/2001                                      | 116,0000             | -3,33%  | 340.000.000,00    | 1.160,0000 | no <mark>Modify</mark>                                  |
|             | 09/2001                                      | 120,0000             | -13,04% | 350.000.000,00    | 1.200,0000 | no <mark>Modify</mark>                                  |
|             | 08/2001                                      | 138,0000             | 0,73%   | 370.000.000,00    | 1.380,0000 | no <mark>Modify</mark>                                  |
|             | 07/2001                                      | 137,0000             | 1,48%   | 360.000.000,00    | 1.370,0000 | no <mark>Modify</mark>                                  |
|             | 06/2001                                      | 135,0000             | 0,75%   | 350.000.000,00    | 1.350,0000 | no <mark>Modify</mark>                                  |
|             | 05/2001                                      | 134,0000             | 1,52%   | 340.000.000,00    | 1.340,0000 | no <mark>Modify</mark>                                  |
|             | 04/2001                                      | 132,0000             | 1,54%   | 330.000.000,00    | 1.320,0000 | no <mark>Modify</mark>                                  |
|             | 03/2001                                      | 130,0000             | 0,78%   | 321.000.000,00    | 1.300,0000 | no <mark>Modify</mark>                                  |
|             | 02/2001                                      | 129,0000             | 0,78%   | 320.000.000,00    | 1.290,0000 | no <mark>Modify</mark>                                  |
|             | 01/2001                                      | 128,0000             | 0,79%   | 310.000.000,00    | 1.280,0000 | no <mark>Modify</mark>                                  |
|             | 12/2000                                      | 127,0000             | 0,79%   | 300.000.000,00    | 1.270,0000 | no <mark>Modify</mark>                                  |
|             | 11/2000                                      | 126,0000             | 0,80%   | 290.000.000,00    | 1.260,0000 | no <mark>Modify</mark>                                  |

c) upload a file that will then be included in the report clicking on "upload"

|                                                | The ways a store of our state of the state of the state o | 20 01101/0 2000 10:000 |
|------------------------------------------------|----------------------------------------------------------------------------------------------------|------------------------|
|                                                | Upload Files for YXZ Fund                                                                                                    |                        |
| Upload Information<br>Only Acrobat pdf docume  | Memorandum<br>nts allowed                                                                                                    |                        |
| Choose a File                                  | Sfoglia                                                                                                    |                        |
|                                                | Upload Information Memorandum Cancel                                                                                                    |                        |
| Upload Certified Ba<br>Only Acrobat pdf docume | Iance Sheet<br>nts allowed                                                                                                    |                        |
| Choose a File                                  | Sfoglia                                                                                                    |                        |
|                                                | Upload Certified Balance Sheet Cancel                                                                                                    |                        |
| Upload a file                                  |                                                                                                    |                        |
| Title                                          |                                                                                                    |                        |
| nue                                            |                                                                                                    |                        |
| Description                                    |                                                                                                    |                        |

To learn more about the topic, please contact <u>database@mondohedge.com</u>